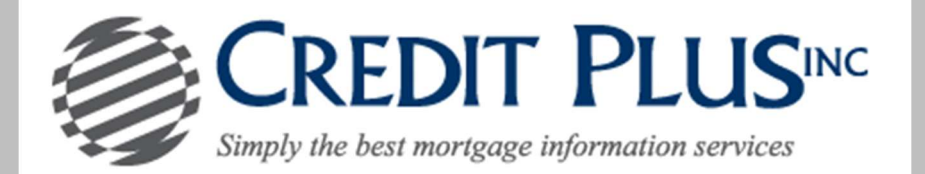

## How to Re-Pull Frozen or Locked Bureaus On-Line

1. Start by logging into Credit Plus Inc and opening your borrowers file from the main page.

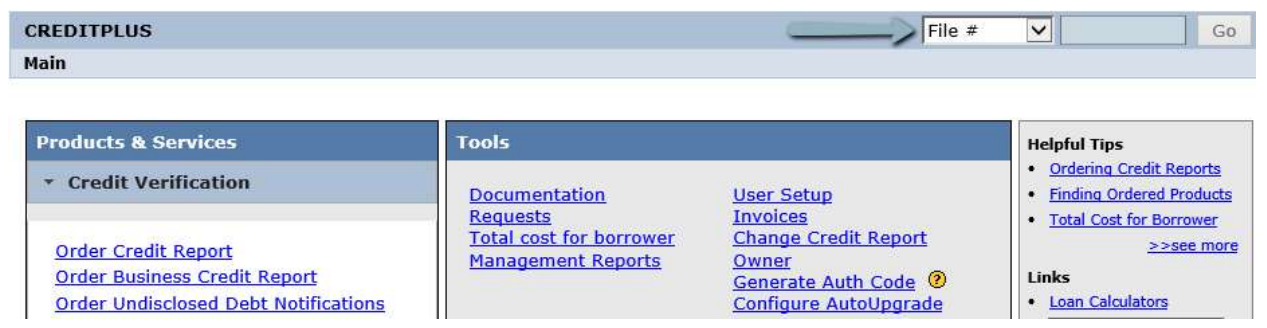

2. First, please notice the file number of this report. When frozen files are added, the data is copied to a new file number no longer showing the frozen submissions. Now, to add the frozen bureaus to the credit file, under ADD-ON PRODUCTS click **Reorder Frozen/Locked Files**.

|                                     |             |                    |                |               |                   | View In                                               | voice        | Close | VIEW REPORT                                                                                                    |
|-------------------------------------|-------------|--------------------|----------------|---------------|-------------------|-------------------------------------------------------|--------------|-------|----------------------------------------------------------------------------------------------------|
| FILE #: 56<br>APPLICANT:<br>CO-BOR: | 5275<br>BAF | 979<br>RBIE SURFE  | R - <u>***</u> | **4874        | REF #:            | XP                                                    | : TU:        | EF:   | WEB / PDE /      Prequal Analyzer     Other Reports                                                                      |
| ADDR:                               | 468         | WAVE LN,           | la joli        | .A, CA 9203   | 17                |                                                       |              |       | ADD-ON PRODUCTS                                                                                                    |
| Requests                            | Hist        | tory               |                |               | X                 | Wayfinder     What-If Simulator     Comparison Report |              |       |                                                                                                    |
| Type Pro                            | cess        | sor L              | atest M        | 4essage       | Ordered           | Resolved                                              | Stat         | tus   | Request Supplement                                                                                                    |
|                                     |             |                    | *:             | ** NO REC     |                   | Request REPOSITORY UPDATE                             |              |       |                                                                                                    |
|                                     | 1           |                    |                |               |                   |                                                       |              |       | Request RMCR     Request VOE     Add Bureaus / Spouse     Reorder Frozen/Locked Files     Undisclered Debt Natifications |
| Document                            | 5           |                    |                |               | 0.1               |                                                       | 1            |       |                                                                                                    |
| Description                         |             |                    | *              | ** NO DEC     |                   | 1                                                     |              |       |                                                                                                    |
| Upload Bon                          |             | or Author          | Instian        | NO RECO       | JRDS FOUND        |                                                       |              |       |                                                                                                    |
| Opload Boli                         | 0           | er Author          | Izatioi        | 1             |                   |                                                       |              |       | Liens and Judgments Report (Borrower)                                                                                    |
| Submissio                           | n R         | esults             |                |               |                   |                                                       |              |       |                                                                                                    |
| Bureau                              | For         | Date               | ок             | Ordered<br>By | Error Message     |                                                       |              |       | UNMERGE REPORT                                                                                                    |
| EQUIFAX                             | в           | 8/14/20<br>8:30 AM | YES            | MEGAN<br>WITT | CONSUMER REQUE    | STED SECURITY<br>ORT UNAVAILABL                       | FREEZE<br>.E | ON    |                                                                                                    |
| TRANSUNION                          | в           | 8/14/20<br>8:30 AM | YES            | MEGAN<br>WITT | FILE FROZEN BY CO | ONSUMER                                               |              |       |                                                                                                    |
|                                     |             |                    |                |               |                   | Order Refree                                          | sh Rep       | ort 🧿 | <ul> <li>✓ TRANSUNION</li> <li>✓ EQUIFAX</li> </ul>                                                                      |

 The following pop-up will appear letting you know that the bureaus previously returned a frozen or locked submission and will ask if you would like to proceed. By clicking OK a new file will be created to remove all frozen and locked submissions.

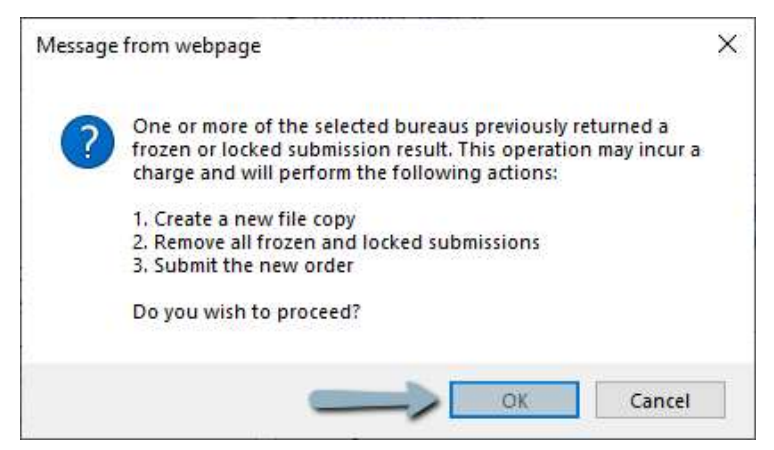

4. You will be taken back to the borrower information screen. Please notice the new file number of this report as well as the new unfrozen submissions under Submission Results.

| View Invoice Close                                                                                                    |      |                    |            |               |                                 |                                    |                        |          |     | VIEW REPORT                                                       |  |  |  |
|----------------------------------------------------------------------------------------------------|------|--------------------|------------|---------------|---------------------------------|------------------------------------|------------------------|----------|-----|-------------------------------------------------------------------|--|--|--|
| FILE #:         56276338         REF #           APPLICANT:         BARBIE SURFER - *****4874         *****4874           CO-BOR:         ******4874         ******4874 |      |                    |            |               |                                 | :<br>XP: TU: 683 EF: 658<br>+26 +6 |                        |          |     | WEB / PDF /      Prequal Analyzer     Other Reports               |  |  |  |
| ADDR:<br>PREV:                                                                                                    | 468  | WAVE LN            | I, LA JOLI | A, CA 9203    | 17                              |                                    |                        |          | •   | ADD-ON PRODUCTS  Wayfinder                                        |  |  |  |
| Requests I                                                                                                    | list | tory               |            |               |                                 |                                    |                        |          |     | What-If Simulator     Comparison Report                           |  |  |  |
| Type Pro                                                                                                    | cess | sor                | Latest N   | lessage       | Ordered                         | Res                                | olved                  | Status   |     | Request Supplement                                                |  |  |  |
| *** NO RECORDS FOUND ***                                                                                                    |      |                    |            |               |                                 |                                    |                        |          |     | Request REPOSITORY UPDATE                                         |  |  |  |
| -                                                                                                    |      |                    |            |               |                                 | <u>Request RMCR</u>                |                        |          |     |                                                                   |  |  |  |
| Document                                                                                                    | 5    |                    |            |               |                                 |                                    |                        |          |     | <u>Request VOE</u>                                                |  |  |  |
| Description                                                                                                    |      |                    | *          | ** NO DEC     |                                 | ate                                |                        |          | _   | Add Bureaus / Spouse                                              |  |  |  |
| Linland Dam                                                                                                    |      | or Author          |            | ~ NO RECO     | JRDS FOUND                      |                                    |                        |          |     | <u>Reorder Frozen/Locked Files</u> Undisclosed Dabt Natifications |  |  |  |
| Upload Born                                                                                                    | ow   | er Autho           | orization  | 1             |                                 |                                    |                        |          |     | Liens and Judgments Report (Borrower)                             |  |  |  |
| Submissio                                                                                                    | n R  | esults             |            |               |                                 |                                    |                        |          |     | - Liens and sudgments Report (borrower)                           |  |  |  |
| Bureau                                                                                                    | For  | Date               | ок         | Ordered<br>By | Error Message                   |                                    | UNMERGE REPORT         |          |     |                                                                   |  |  |  |
| EQUIFAX                                                                                                    | в    | 8/14/20<br>8:38 AM | YES        | MEGAN<br>WITT | CONSUMER REQ<br>CREDIT FILE - R | UESTED S<br>EPORT UN               | ECURITY F<br>AVAILABLE | REEZE ON | 1   |                                                                   |  |  |  |
| TRANSUNION                                                                                                    | в    | 8/14/20<br>8:38 AM | YES        | MEGAN<br>WITT | FILE FROZEN BY                  | CONSUM                             | ER                     |          |     |                                                                   |  |  |  |
| EQUIFAX                                                                                                    | в    | 8/14/20<br>8:30 AM | YES        | MEGAN<br>WITT |                                 |                                    |                        |          |     |                                                                   |  |  |  |
| TRANSUNION                                                                                                    | в    | 8/14/20<br>8:30 AM | YES        | MEGAN<br>WITT |                                 |                                    |                        |          |     | Additional Ontions                                                |  |  |  |
|                                                                                                    |      |                    |            |               |                                 | Orde                               | er Refres              | h Report | t 🥐 | Web OPDF View                                                     |  |  |  |

## PLEASE LET US KNOW IF YOU HAVE ANY QUESTIONS OR CONCERNS AND WE WILL BE HAPPY TO HELP.